## **BETINGET FORMATERING I KALENDEREN**

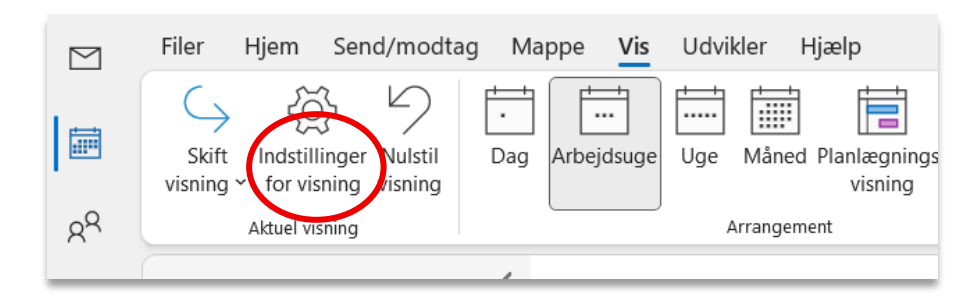

Vælg fanen "Vis" og klik på "tandhjulet"

## Vælg nu emnet "Betinget formatering

| Avancerede indstillinger for visningen: Kalender |                                                             |   |  |
|--------------------------------------------------|-------------------------------------------------------------|---|--|
| Beskrivelse                                      |                                                             |   |  |
| Kolonner                                         | Start; Slut                                                 |   |  |
| Gruppér efter                                    |                                                             |   |  |
| Sortér                                           |                                                             |   |  |
| Filter                                           | Slået fra                                                   |   |  |
| Andre indstillinger                              | Skrifttyper og andre indstillinger for Visning af dag/uge/n | n |  |
| Betinget formatering                             | grugerdefinerede farver til aftaler                         |   |  |
| Formater kolonner                                |                                                             |   |  |
| Nulstil den aktuelle visning                     | OK Annulle                                                  | r |  |

Opret en ny betingelse – i dette tilfælde er det en markering af aftaler med navnet "AMU kurser" jeg vil oprette.

| Betinget formate   | ering         |     |        | ×        |
|--------------------|---------------|-----|--------|----------|
| Regler for denne v | isning:       |     |        |          |
| 🗹 AMU kurser       |               |     | $\sim$ | Tilføj   |
|                    |               |     |        | Slet     |
|                    |               |     |        | Flyt op  |
|                    |               |     | $\sim$ | Flyt ned |
| Egenskaber for d   | en valgte reg | gel |        |          |
| Navn:              | AMU kurser    |     |        |          |
| Farve:             |               |     |        | ~        |
| Betingelse         |               |     |        |          |
|                    |               | OK  |        | Annuller |

## Jeg skal nu angive betingelserne for en bestemt formatering af mine aftaler/møder i kalenderen

| Filter                             |      |        |        |        |                         | ×         |
|------------------------------------|------|--------|--------|--------|-------------------------|-----------|
| Aftaler og møder Flere valgmulighe | der  | Avanc  | eret   |        |                         |           |
| Søg efter ordet/ordene:            | AM   | U      |        |        |                         | ~         |
| l:                                 | em   | ne- og | notefe | lter   |                         | $\sim$    |
| Arrangeret af                      |      |        |        |        |                         |           |
| Deltagere                          |      |        |        |        |                         |           |
| Tidspunkt:                         | inte | t      | [      | $\sim$ | et vilkårligt tidspunkt | $\sim$    |
|                                    |      |        |        |        |                         |           |
|                                    |      |        |        |        |                         |           |
|                                    |      |        |        |        |                         |           |
|                                    |      |        |        |        |                         |           |
|                                    |      |        |        |        |                         |           |
|                                    |      |        |        |        |                         |           |
|                                    |      |        | OK     |        | Annuller Nu             | lstil alt |

Jeg angiver at hvis der er ordet "AMU" i enten emne eller noter feltet, så skal aftalen/mødet markeres med den valgte farve

|   | onsdag | torsdag                                                                             | fred |
|---|--------|-------------------------------------------------------------------------------------|------|
|   | 11     | 12                                                                                  | 13   |
|   |        | AMU kursus 40479<br>Falck Århus, Brendstrupgårdsvej<br>13 - lokale P1 kl 8.00-15.24 |      |
|   |        |                                                                                     |      |
| _ | )      |                                                                                     |      |
|   |        |                                                                                     |      |
|   |        |                                                                                     |      |
|   |        |                                                                                     |      |
|   |        |                                                                                     |      |
|   |        |                                                                                     |      |
| - |        |                                                                                     |      |

Alle aftaler/møder vil nu få den valgte farve i kalenderen.

NB: Hvis du allerede har tildelt aftalen en kategori, så vil denne betinget formatering ikke ændre på farven!